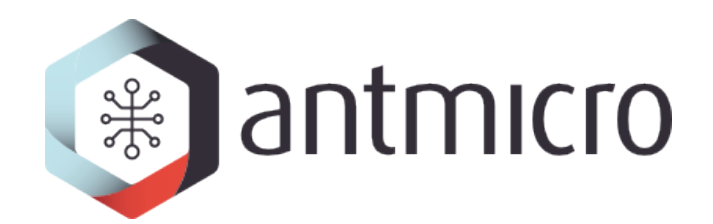

# Alkali CSD NVMe accelerators test platform

Antmicro

2023-02-02

# CONTENTS

| 1 | Introduction                                                                                                    | 1                                |
|---|----------------------------------------------------------------------------------------------------|----------------------------------|
| 2 | Repository reference                                                                                                    | 2                                |
| 3 | System architecture3.1FPGA design3.2Memory map3.3Host Software3.4APU Software3.5RPU Software                                                                                                    | 3<br>7<br>8<br>.0                |
| 4 | NVMe commands and extensions14.1Basic NVMe operations14.2NVMe Vendor extensions14.3Custom NVMe commands14.4Example command flow1                                                                                   | 4<br>4<br>5<br>9                 |
| 5 | TensorFlow Lite model preparation25.1TensorFlow Lite models and runtime25.2Test models used in development25.3Compiling the TensorFlow Lite models with examples2                                                  | 22<br>22<br>23                   |
| 6 | VTA accelerator26.1Basic information26.2Key parameters of the VTA accelerator26.3VTA instructions26.4The structure of the VTA accelerator26.5VTA module synchronization mechanism36.6VTA memory/addressing scheme3 | 24<br>24<br>26<br>26<br>30<br>31 |
| 7 | Operations accelerated on VTA accelerator37.1TensorFlow Lite delegation scheme37.2Adding a new operator to the delegate with 8-bit precision37.3ADD operator37.4CONV2D operator37.5Further work47.6Resources4      | 3<br>3<br>6<br>7<br>0            |
| 8 | Flashing and connecting the Basalt board48.1Flashing through NVMe interface4                                                                                                    | - <b>1</b><br>-1                 |

| 8.2 | Flashing via JTAG using Vivado | 41 |
|-----|--------------------------------|----|
| 8.3 | Connecting the board to the PC | 43 |

# INTRODUCTION

This document describes the Western Digital NVMe accelerators test platform. The main goal of this project is to develop a proof of concept of an open source NVMe accelerator platform. Initial work will be done using Xilinx ZCU106 platform and then it will be continued on the Basalt platform provided by Western Digital.

The document is divided into the following chapters:

- *Repository reference* lists the repositories used for this project.
- System architecture contains information about the project's architecture, such as FPGA design, Host Software, APU Software and RPU Software
- *NVMe commands and extensions* describes in detail the extended NVMe command set developed as part of this project.
- *TensorFlow Lite model preparation* describes the preparation and usage of TensorFlow Lite models.
- VTA accelerator describes the VTA accelerator usage details.
- *Operations accelerated on VTA accelerator* describes the implemented operations with the VTA delegate.
- *Flashing and connecting the Basalt board* describes how to flash firmware to QSPI using NVMe commands.

# **REPOSITORY REFERENCE**

Multiple repositories are used to store this project. This short overview aims to clarify purpose of each repository:

- alkali-csd-projects is a core repository for building hardware and software for Western Digital NVMe accelerator test platform.
- alkali-csd-hw contains FPGA design sources for the Alkali project, used for generating bitstream for Western Digital NVMe accelerator test platform.
- alkali-csd-fw contains drivers, Linux (based on Buildroot) for APU and Zephyr application for RPU, as well as delegate software and test scripts and software for the accelerator.

### THREE

# SYSTEM ARCHITECTURE

This chapter provides information about the architecture of the project.

# 3.1 FPGA design

This chapter describes the FPGA design that will be used on the target platform. It will utilize Zynq US+ MPSoC's PCIe hard block and additional supporting logic to handle NVMe physical layer and expose the NVMe configuration registers and DMAs to the RPU.

A diagram that presents the connections between various elements of the design is shown below:

There are four major parts that can be distinguished:

- PCIe core, which will handle the basic PCIe protocol and will provide:
  - Host access to NVMe control registers using BAR space
  - Access to Host memory for PCIe DMA.
  - Support for generating Host interrupts.
- The RPU core, NVMe control reigsters and PCIe DMA that will be responsible for handling the base NVMe protocol:
  - RPU will implement NVMe handling logic.
  - NVMe control registers will provide register space required by the NVMe specification and will generate required interrupts, e.g. on writes to Doorbell registers).
  - PCIe DMA will be responsible for transferring data to and from the Host memory.
- The APU core and PS IPI core that will be responsible for handling custom NVMe commands:
  - The IPI core will be used to communicate between RPU and APU.
  - APU will implement logic that handles custom NVMe commands.
- Shared PS DDR memory will be used by both APU and RPU cores and will be used as buffer before transferring NVMe data to/from the Host.

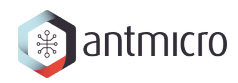

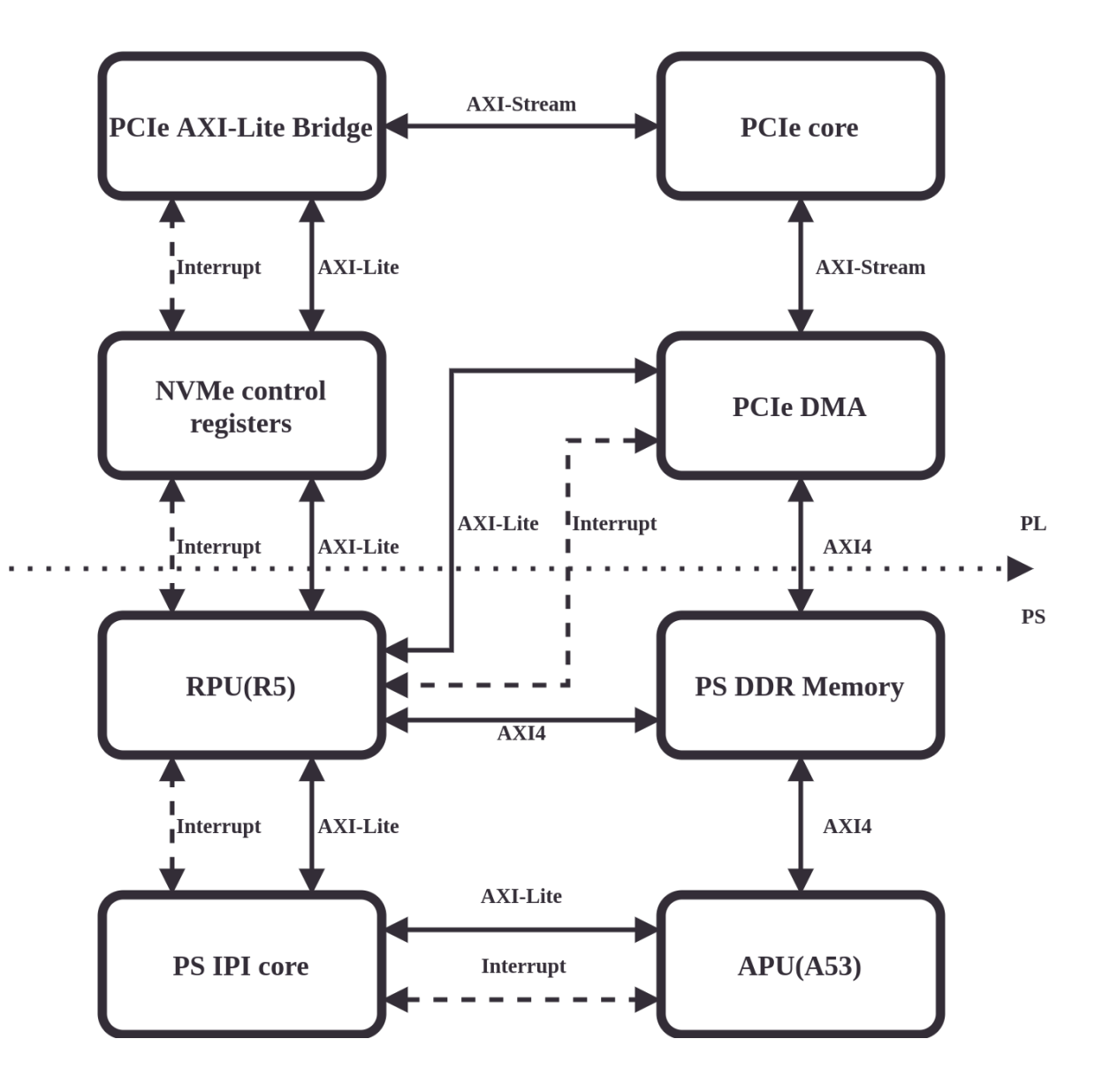

### **3.1.1** Building the design

Instructions for building the design (and the whole project) are present in the alkali-csd-projects README and alkali-csd-hw README.

Note: Building the design will require Vivado 2019.2 to be installed on the development PC.

#### 3.1.2 NVMe register module

The NVMe register module is an IP core written in Chisel that implements Controller Registers described in the NVMe Specification.

The register map follows the register layout from the specification and by default contains 5 pairs of doorbell registers.

On top of implementing basic Controller Registers, this module contains additional logic that is used by the firmware running on the RPU for:

• Generating RPU interrupts on Host writes

On each Host write, register address is saved to Host Write Address FIFO which can later be accessed by the RPU to see which registers have been written and require action.

• Generating Host interrupts

RPU can trigger one of the 32 MSI interrupts by writing to a control register with correct bits set, e.g. writing a value with bit 31 set sends interrupt 31.

To be able to use those additional features, the core contains three additional registers:

- Interrupt Status Register by default located at 0x1028 which returns 1 when there is at least one entry in Host Write Address FIFO.
- Interrupt Data Register located at 0x102c returns oldest entry from Host Write Address FIFO when read.
- Host Interrupt Register located at 0x1030 triggers Host interrupt when written.

#### **Generating NVMe IP**

NVMe IP is written in Chisel which means that synthesizable Verilog must be first generated from sources. The sources for generating NVMe IP is present in alkali-csd-hw/tree/main/chisel.

It is built within alkali-csd-hw build flow, described in its README.

To just generate the NVMe IP, the following dependencies are required:

- Scala (2.13.0)
- SBT
- Java

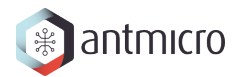

**Note:** A Dockerfile for building HW artifacts is a recommended environment for generating the NVMe IP.

Once the dependencies are present, run:

```
git clone https://github.com/antmicro/alkali-csd-hw.git
cd chisel
make verilog
```

#### Updating register definitions

You can update the register definitions using nvme-registers-generator.

Those generator scripts take the NVMe Specification .pdf file as an input and based on that generate register definitions that can be used in Chisel.

For details on generating register definitions check the <u>nvme-registers-generator README</u> file in the repository.

#### Adding new registers

NVMe IP can be expanded with additional registers, either unimplemented optional ones or vendor specific.

To add a new register, you can use the following steps:

- 1. Check if your register layout is defined in RegisterDefs.scala (this only applies if you want do add an unimplemented register). Take a look into CSRRegMap.scala if your register was already defined it might be already present as a simple StorageRegister.
- 2. Add new register layout definition to CSR.scala if needed.

IRQHOST can be used as an example:

```
class IRQHOST extends RegisterDef {
  val REQ = UInt(32.W)
}
```

3. Instantiate new register as a module in CSRFile.scala, make all needed connections and add it to regMap.

IRQHOST can be used as an example:

```
val irqHost = Module(new AutoClearingRegister(new IRQHOST, dataWidth))
println(f"adding Host interrupt register at 0x${irqHostBase}%x")
regMap(irqHostBase) = irqHost
io.irqHost := irqHost.fields.REQ
```

### 3.1.3 VTA module

The VTA is an IP core written in HLS that is used by TFLite to accelerate certain operations. You can find more information about using it in *VTA accelerator*.

To build the VTA and whole HW design, follow the **README** in alkali-csd-hw.

### 3.1.4 Built artifacts

The ready-to-use binaries for the hardware are available under alkali-csd-hw releases.

### 3.2 Memory map

Multiple memory areas are used in the system, this includes both register areas for IP cores and shared memory:

| Base        | Size    | Name           |
|-------------|---------|----------------|
| 0x6000_0000 | 128 MiB | RPU FW area    |
| 0x6800_0000 | 384 MiB | NVMe ramdisk   |
| 0xA000_0000 | 64 KiB  | PCIe DMA IP    |
| 0xA001_0000 | 64 KiB  | NVMe IP        |
| 0xB000_0000 | 4 KiB   | VTA Fetch IP   |
| 0xB000_1000 | 4 KiB   | VTA Load IP    |
| 0xB000_2000 | 4 KiB   | VTA Compute IP |
| 0xB000_3000 | 4 KiB   | VTA Store IP   |

#### 3.2.1 PCIe and NVMe Cores

Location of PCIe and NVMe cores in memory map is set in Vivado design located in alkalicsd-hw/tree/main/vivado. After making changes to their addresses you need to adjust nvme.overlay for RPU firmware to contain correct base addresses.

### 3.2.2 VTA Cores

Location of VTA cores in memory map is set in Vivado design located in alkali-csdhw/tree/main/vivado. After making changes to their addresses you need to adjust vta\_params.hpp file used by the apu-app to contain correct base addresses.

### 3.2.3 RPU-APU shared memory

The main memory is shared between Linux running on the APU and Zephyr RTOS app running on the RPU. To ensure that the two don't interfere with each other a memory range dedicated to the RPU needs to be defined. It can then be used in Linux to reserve that part of the RAM and in Zephyr to limit size of the application and its buffers. In both cases this is defined via the devicetree.

For RPU it is defined in nvme.overlay as sram0 which represents area for the firmware. In APU case it is declared in:

- an300 zynqmp-an300-nvme.dts added in alkali-csd-fw/blob/main/br2external/common/patches/linux/0012-dts-add-an300-support.patch
- zcu106 zynqmp-zcu106-nvme.dts added in lkali-csd-fw/blob/main/br2external/common/patches/linux/0003-dts-add-separate-devicetree-for-NVMe-ZCU106.patch

as reserved-memory.

#### 3.2.4 Ramdisk area

Ramdisk is also located in the main memory and is shared between Linux on the APU and Zephyr on the RPU. For RPU it is defined in nvme.overlay as sram1. In APU case it is declared in zynqmp-basalt-nvme.dts as part of reserved-memory and you need to adjust alkalicsd-fw/blob/main/apu-app/src/lba.h in apu-app when changing ramdisk location in Zephyr. To access a particular page you need to first calculate it's offset with (lba \* RAMDISK\_PAGE) + RAMDISK\_BASE and then either use that address directly (in case of RPU) or MMAP it (on APU).

**Note:** Accessing ramdisk area from the BPF code is achieved with help of Use local storage as accelerator input and Use local storage as accelerator output commands. Those commands take LBA value to calculate correct offset, MMAP it and then pass it as a pointer to your main BPF function.

### 3.3 Host Software

This chapter describes the software that will be used on the host PC. The host software will communicate with the target platform using the NVMe interface.

It is located in alkali-csd-projects/tree/main/host-app.

### 3.3.1 Building the app

The host application is a simple C program that uses reads, writes and ioctls to communicate with the accelerator. To build it, run:

```
git clone https://github.com/antmicro/alkali-csd-projects.git
cd alkali-csd-projects
make host-app
```

To build the host application along with additional files needed to run an example, run:

```
EXAMPLE=add make example/build
```

For more details check Running examples section of alkali-csd-projects README.

### 3.3.2 Using the app

The easiest way to use the application is to utilize the wrapper script which is located in the alkali-csd-projects/tree/main/host-app directory:

```
cd host-app
./run.sh <path to NVMe device> <path to BPF source file> <input file> <output_
→file>
```

The example of ADD operation can be executed with make in the root alkali-csd-projects:

EXAMPLE=add NVME\_DEVICE=/dev/<nvmedevice> make example/load

Where:

- /dev/<nvmedevice> is the path to the NVMe accelerator,
- EXAMPLE is the example available under alkali-csdprojects/tree/main/examples/tflite vta/add
- example/load is a target building the example and running the run.sh script to send data to process to the accelerator.

The results will be stored in build/examples/add/output.bin.

The program that is running in the accelerator is alkali-csd-projects/blob/main/examples/tflite\_vta/add/bpf.c. It is a simple C file that contains the BPF program that will be built using *clang*.

sample alkali-csd-projects/blob/main/examples/tflite vta/add/model.tflite It runs а model accelerator specified TFLite on VTA on input in the alkali-csdprojects/blob/main/examples/tflite vta/add/input-vector.bin.

# 3.4 APU Software

This chapter describes the software that will be running on the APU (A53 cores) part of the Zynq US+ MPSoC. The APU software is responsible for processing the custom NVMe commands.

The firmware is available under alkali-csd-fw.

### 3.4.1 Building the APU software

To build the system and necessary software, follow alkali-csd-fw README.

### 3.4.2 APU base system

Linux Kernel linux-xlnx is used as the operating system for the APU. Buildroot is used to build all dependencies and utilities for the APU and creates rootfs.

The rootfs contains basic set of system utilities, APU and RPU applications.

### 3.4.3 uBPF Virtual Machine

uBPF Virtual Machine a user space software allowing execution of a BPF programs. the uBPF library is integrated with the APU application and is used to execute BPF payloads sent from the host. The capabilities of BPF programs can be easily extended by adding external functions that can be called from the BPF binary. Such functions are implemented in alkali-csd-fw/tree/main/apu-app/src/vm.

Currently, the BPF programs allow to delegate inference of TFLite models to the VTA delegate.

The example of such program is ADD runner in alkali-csd-projects project.

### 3.4.4 Userspace custom NVMe command handler

Userspace application is used to handle custom Accelerator-related NVMe commands. Communication with firmware running on the RPU is achieved by using rpmsg. All vendor specific commands detected by the firmware are passed through to this application.

The application is available in alkali-csd-fw/tree/main/apu-app.

#### Adding support for new NVMe commands

Adding support for additional commands is fairly simple. Commands are dispatched by handle\_adm\_cmd and handle\_io\_cmd functions located in alkali-csd-fw/blob/main/apu-app/src/cmd.cpp. To handle another command, simply expand the switch responsible for calling handlers by calling your new handler and then send\_ack with proper ACK type (PAYLOAD\_ACK\_DATA when command returns data, PAYLOAD\_ACK otherwise). Buffer with the command will be provided using recv and mmap\_buf represents buffer for data transferred to or from host.

# 3.5 RPU Software

This chapter describes the software that will be running on the RPU (R5 cores) part of the Zynq US+ MPSoC. The RPU software will be responsible for handling the functionality required by the NVMe standard including regular read/write transactions.

### 3.5.1 Operating system

The RPU software uses Zephyr RTOS as the operating system.

### 3.5.2 NVMe firmware overview

The NVMe app runs from a reserved part of the APU DDR memory. The exact location of this area is specified in *RPU-APU shared memory*. This space is used for the app itself as well as for various buffers needed to process the NVMe commands. The app also uses a small chunk (60B) of memory at 0x0 to store reset and exception vectors, but that memory range is mapped into the TCM memory.

The debug output from RPU is provided on serial port 0.

The app contains custom drivers for the two peripherals implemented in the PL:

- Verilog-PCIe DMA core
- Custom NVMe register module, described in NVMe register module

Both of these peripherals generate interrupts when RPU attention is needed. The NVMe register module generates an interrupt for each Host register write, and the DMA generates interrupts after finishing a transfer.

At the moment the app supports a minimal set of Admin commands sent by the NVMe Linux driver:

- Obtaining Identify Controller/Namespace structure with Identify
- Obtaining SMART data structure using Get Log Page
- Manipulating I/O Submission/Completion Queues with Create/Delete I/O Completion/ Submission Queue
- Configuring the amount of queues using Set Features

I/O commands are also supported but for the moment support is minimal - all commands are marked as successful in theirs Completions.

This level of supported commands allows the drive to successfully register in the system and nvme-cli can be used to perform basic operations, e.g. identifying the drive, dumping SMART data. More details on that can be found in *Basic NVMe operations*.

### 3.5.3 Building and running NVMe firmware

For building instructions follow alkali-csd-fw README.

Note: It is recommended to build the whole project by following alkali-csd-projects README.

### 3.5.4 Adding support for new NVMe commands

Adding support for additional commands is fairly simple. Commands are dispatched by handle\_adm and handle\_io functions located in alkali-csd-fw/blob/main/rpu-app/src/cmd.c. To handle a new one you simply need to add another entry in the switch block which calls handler for your command. For example, this is how a handler for Write command is called:

```
case NVME_IO_CMD_WRITE:
    nvme_cmd_io_write(priv);
    break;
```

**Note:** Commands can be also passed to APU for processing which is the case for FW update commands and vendor commands. You can get more information about handling them on the APU side in *Adding support for new NVMe commands*.

Once in handler, you will have access to a buffer with your command provided via priv variable. You can use that to retrieve all needed command fields just like in this example:

```
typedef struct cmd_cdw10 {
        uint32_t fid : 8;
        uint32_t rsvd : 23;
        uint32_t sv : 1;
} cmd_cdw10_t;
typedef struct cmd_cdw14 {
        uint32_t uuid_idx : 7;
        uint32_t rsvd : 25;
} cmd_cdw14_t;
typedef struct cmd_sq {
        nvme_sq_entry_base_t base;
        cmd_cdw10_t cdw10;
        uint32_t cdw[3];
        cmd_cdw14_t cdw14;
} cmd_sq_t;
void nvme_cmd_adm_set_features(nvme_cmd_priv_t *priv)
{
        cmd_sq_t *cmd = (cmd_sq_t*)priv->sq_buf;
        switch(cmd->cdw10.fid) {
```

(continues on next page)

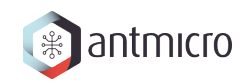

(continued from previous page)

This snippet also shows another important point - all handlers must include nvme\_cmd\_return or nvme\_cmd\_return\_data. Without that no NVMe response will be sent and the command will timeout.

FOUR

# NVME COMMANDS AND EXTENSIONS

This chapter discusses a proposal of the NVMe protocol with vendor-specific commands. Custom commands are extending both Admin and I/O commands sets. All the additional commands are encoded in the vendor-specific commands address space.

# 4.1 Basic NVMe operations

To perform basic NVMe operations once the device gets probed successfully, you can use nvmecli. This tool allows you to send various commands to NVMe devices.

Currently supported commands are:

- list
- list-subsys
- id-ctrl
- id-ns
- list-ns
- smart-log
- set-feature
- read
- write
- fw-download
- fw-commit

## 4.2 NVMe Vendor extensions

In order to use the accelerator you need to be able to control it over NVMe interface. The control functionality can be implemented with additional, vendor-specific commands. This way the accelerator device will be compatible with generic NVMe software. Custom software will be required to use the additional accelerator functionalities. Some of the commands defined in the NVMe standard support vendor extensions which can be used to implement basic features, e.g. retrieving accelerator logs.

### 4.2.1 Get Log Page (Log Page Identifier 0xC0)

The get log page command returns a data buffer containing the log page for the specified accelerator. The command returns a variable length buffer containing a list of status descriptors.

Accelerators are identified using numeric ID values. Accelerator ID is provided in the Log Specific Identifier field. Bits 15:0 of the Log Specific Identifier field contain Accelerator ID.

Accelerator logs are packed into Log Entry descriptors. The tables below contain the descriptors' structure:

| Bytes | Description                           |
|-------|---------------------------------------|
| 0:3   | Log page length (in bytes)            |
| 4:15  | reserved for future use               |
| 16:N  | Accelerator log entry descriptor list |

Table 4.1: Get Accelerator Log Page data structure

| Bytes | Description                                 |
|-------|---------------------------------------------|
| 0:3   | Descriptor length (in bytes)                |
| 4:11  | Timestamp                                   |
| 12:15 | Entry type ID                               |
| 16:N  | Accelerator-specific information (optional) |

The data inside the optional information block can be used to provide more information for the log entry, e.g. error message string.

Entry types are identified with unique IDs. The exact ID list is to be defined. Below is an example list:

| ID | Descrption                          |
|----|-------------------------------------|
| 0  | Invalid firmware ID was selected    |
| 1  | Invalid input buffer configuration  |
| 2  | Invalid output buffer configuration |
| 3  | Accelerator specific error          |

| Table | 4.3: | Entry | type  | IDs |
|-------|------|-------|-------|-----|
| Tuble | 1.0. | LILLY | Lypc. | 100 |

# 4.3 Custom NVMe commands

Controlling accelerator-related features will require a set of custom commands on top of what NVMe provides. The NVMe standard supports defining vendor-specific commands that use a separate range of opcodes. The following sections lists custom (vendor-specific) commands extending the Admin and I/O sets.

### 4.3.1 Admin command set extension

Custom admin commands will be used to obtain information about the device, status of the accelerators and will enable basic accelerator control.

The DPTR field of an NVMe command frame will be used to specify buffer location for commands that transfer data to or from the device.

#### Accelerator Identify (0xC2)

The identify command returns a data buffer that describes information about the custom accelerators available in the device. The command may also be used to determine if the connected device is an NVMe accelerator device. The data structure has a variable length. The length is determined by reading the first 8 bytes (confirming that the first 4 bytes hold the magic value). Once the length is known, the whole buffer can be retrieved.

Accelerators are described using descriptors. The tables below depict data structures used by the Accelerator Identify command.

| Bytes | Description                  |
|-------|------------------------------|
| 0:3   | Magic value ("WDC0")         |
| 4:7   | Descriptor length (in bytes) |
| 8:15  | Reserved for future use      |
| 16:N  | Accelerator descriptor list  |

#### Table 4.4: Accelerators Idenfity descriptor structure

 Table 4.5: Accelerators descriptor list entry

| Bytes | Descritpion                               |  |
|-------|-------------------------------------------|--|
| 0:3   | Accelerator descriptor length (in bytes)  |  |
| 4:5   | Accelerator ID (unique within the device) |  |
| 6:7   | Reserved for future use                   |  |
| 8:N   | Accelerator capabilities list             |  |

Table 4.6: Accelerator capabilities list entry

| Bytes | Description              |
|-------|--------------------------|
| 0:3   | Capability ID            |
| 4:15  | Capability specific data |

Capabilities are identified with unique IDs. The exact ID list is to be defined. Below is an example list:

| ID | Descrption                                                                                  |  |  |
|----|---------------------------------------------------------------------------------------------|--|--|
| 0  | Accelerator supports firmware exchange                                                      |  |  |
| 1  | Accelerator supports input buffer of size defined in bytes 8:15 of the capability descrip-  |  |  |
|    | tor                                                                                         |  |  |
| 2  | Accelerator supports output buffer of size defined in bytes 8:15 of the capability descrip- |  |  |
|    | tor                                                                                         |  |  |

#### **Get Accelerator Status (0xC6)**

The Get Accelerator Status command is used to retrieve information about the current status of the selected Accelerator available in the system. The command returns a variable length buffer containing a list of status descriptors.

Accelerators are identified using numeric ID values. Accelerator ID will be provided in the CDW12 field. Bits 15:0 of the CDW12 field contain Accelerator ID. Bit 31 of the CDW12 is the Retain Asynchronous Event (RAE) flag - when set to true, status information will not be modified until accessed with bit set as false. This mechanism allows the host to read the header of the status data buffer, determine the length of the whole transaction and finally read the whole buffer.

Accelerators statuses are packed into Status descriptors. Statuses are tied to accelerators capabilities, e.g. buffers can report how much data was processed. The tables below summarize the descriptors' structure:

| Bytes                               | Description             |  |
|-------------------------------------|-------------------------|--|
| 0:3                                 | Descriptor length       |  |
| 4:7                                 | Status ID               |  |
| 8:31                                | reserved for future use |  |
| 32:N Accelerators status descriptor |                         |  |

#### Table 4.8: Get Accelerator Status data structure

#### Table 4.9: Accelerator status descriptor

| Bytes | Description          |
|-------|----------------------|
| 0:3   | Capability ID        |
| 4:31  | Status specific data |

#### **Global Accelerator Control (0xC0)**

This Global Accelerator Control command is used to enable/disable accelerator subsystem.

CDW12 field contains operation ID.

Operation identifier will take one of the specified values:

- 0x00 Enable accelerator subsystem
- 0x01 Disable accelerator subsystem

#### 4.3.2 I/O commands

I/O commands are used to transfer data to and from the accelerators.

Bits 15:0 of the CDW12 field contain Accelerator ID.

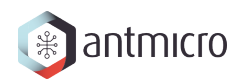

#### Send data to accelerator (0x81)

This command is used to fill accelerator input buffer with data from host memory. CDW10 field contains the number of dwords to transfer.

#### Read data from accelerator (0x82)

This command is used to copy the accelerator output buffer to host memory. CDW10 field contains the number of dwords to transfer.

#### Send Firmware to accelerator (0x85)

This command is used to upload firmware from the host memory to the selected accelerator firmware buffer.

CDW10 field contains the number of dwords to transfer. CDW13 field contains Firmware ID.

#### Read Firmware from accelerator (0x86)

This command is used to download firmware with selected ID from accelerator firmware buffer to host.

CDW10 field contains number of dwords to transfer. CDW13 field contains Firmware ID.

#### Use local storage as accelerator input (0x88)

This command is used to fill accelerator input buffer with data from local storage.

This command reuse CDW10 to CDW13 field layout from standard Read command relocated to CDW12 to CDW15. CDW14 and CDW15 from original Read command will not be used.

#### Use local storage as accelerator output (0x8c)

This command is used to copy accelerator output buffer to local storage.

This command reuse CDW10 to CDW13 field layout from standard Write command relocated to CDW12 to CDW15. CDW14 and CDW15 from original Write command will not be used.

#### **Basic Accelerator Control (0x91)**

This Basic Accelerator Control command is used to control the selected accelerator.

The CDW13 field will hold the operation identifier.

Operation identifier will take one of the specified values:

- 0x00 Reset accelerator revert the accelerator to a blank stopped state.
- 0x01 Start accelerator verify the accelerator configuration (i.e. data buffers, eBPF app) and start processing.

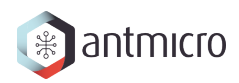

- 0x02 Stop accelerator stop processing without modifying the configuration.
- 0x03 Set active firmware select the firmware which will be

More operations are to be defined.

The result of a certain operation can be retrieved with the Get Accelerator Status command.

Start accelerator operation uses additional fields.

DPTR field contains location of Argument List in host memory. CDW10 field contains Argument List length in dwords. CDW14 field contains Firmware ID.

Argument List will contain 0 or more concatenated entries. The table below depicts Argument List entry.

| Bytes | Description                    |  |  |
|-------|--------------------------------|--|--|
| 0:3   | Argument entry length in bytes |  |  |
| 4:N   | Argument entry value           |  |  |

### 4.4 Example command flow

An example command flow that utilizes NVMe command set extensions is shown below.

- 1. Get basic information about the system:
  - 1. Send the Accelerator Identify command with the length set to 8 bytes.
    - 1. Verify that the first 4 bytes of the response match the magic value.
    - 2. Use the remaining 4 bytes as the Identify structure length.
  - 2. Send the Accelerator Identify command again using the length obtained earlier.
    - 1. Process the list of accelerators.
    - 2. Process the list of capabilities for each accelerator.
- 2. Enable accelerator subsystem
  - 1. Send the Global Accelerator Control command with the operation ID set to Enable accelerator subsystem.
- 3. Load firmware to the accelerator (applicable only to accelerators supporting firmware reloading)
  - 1. Check accelerator capabilities to verify that firmware loading is supported. The host software should cache the capabilities, so that it does not have to read it each time.
  - 2. Send the Send Firmware to accelerator command.
    - 1. Use the accelerator ID field to select which accelerator will receive the firmware.
    - 2. Set the firmware ID to select firmware slot.
- 4. Send data to accelerator input buffer

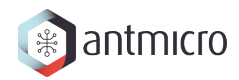

- 1. Check accelerator capabilities to get input buffer size and use that as the upper limit on input data size. The host software should cache the capabilities so that it does not have to read it each time.
- 2. Use the accelerator ID field to select which accelerator will receive the data.
- 3. Send the data using either
  - Send data to accelerator, or
  - Use local storage as accelerator input
- 5. Start processing
  - 1. Send the Basic Accelerator Control command.
    - 1. Use the accelerator id to select which accelerator should start.
    - 2. Set operation ID to Start accelerator.
    - 3. Set the Firmware ID field to select firmware slot that should be used by the accelerator.
    - 4. Pack all the firmware arguments into the Argument List field
    - 5. Set correct list length and use DPTR to point to list location in memory.
- 6. Monitor accelerator status
  - 1. Send the Get Accelerator Status command with the length set to 4 bytes and RAE=1.
    - 1. Use the Accelerator ID field to select the target accelerator.
    - 2. Use the returned value as the status structure length.
  - 2. Send the Get Accelerator Status command again using the retrieved length and RAE=0.
    - 1. Check the Status ID field to see if the accelerator is still processing, is stopped or if an error has occurred.
    - 2. Use status descriptors to check capability-specific status information, e.g. the amount of output data produced for output data buffer capability.
- 7. Retrieve accelerator logs
  - 1. Send the Get Log Page command with Log Page Identifier = 0xC0, RAE=1 and the length set to 4 bytes.
    - 1. Use the Log Specific Identifier field to provide target accelerator ID.
    - 2. Use the returned value as the log page length.
  - 2. Send the Get Log Page command again using the retrieved length and RAE=0.
    - 1. Process the log entry list.
- 8. Retrieve data from the accelerator output buffer
  - 1. Use the output data length obtained from Get Accelerator Status to see how much output data was produced.
  - 2. Transfer the data using either:
    - Read the data from accelerator, or

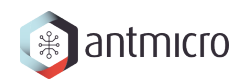

• Use the local storage as accelerator output

# **TENSORFLOW LITE MODEL PREPARATION**

This chapter describes the preparation and conversion process of models to the TensorFlow Lite FlatBuffers format.

# 5.1 TensorFlow Lite models and runtime

The framework used for running inference in the *APU software* is TensorFlow Lite. TensorFlow Lite provides:

- a compiler for optimizing and converting the TensorFlow model to the *.tflite* model,
- an interpreter and runtime for running the model.

The TFLite models are represented and stored in a FlatBuffers format. The interpreter loads the model from file, and upon invoking it runs the inference.

In TensorFlow Lite, it is possible to run all or some of the model operations (matrix multiplication, convolution, vector operations and more) on an accelerator using TFLite Delegates. Delegates are libraries that tell if the current operation during runtime can be executed on the accelerator instead of the CPU (in this case APU), and if so they also implement the communication of the host (APU) with the target in order to delegate the operation and receive results.

In this project, the APU has a delegate for the Versatile Tensor Accelerator (VTA). This accelerator computes the most popular operations present in the deep learning models, such as GEMM, MIN, MAX, ADD, MUL, operations on matrices and vectors. The acceleration is performed on quantized models (with INT8 precision).

# 5.2 Test models used in development

For the test purposes during development, models are generated in ONNX format using the alkali-csd-fw/blob/main/apu-app/scripts/simple-models.py.

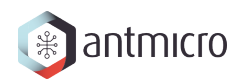

# 5.3 Compiling the TensorFlow Lite models with examples

The detailed description on how to compile a TensorFlow model and get the .tflite file is present in TensorFlow Lite Converter Overview.

The models from *Test models used in development* are compiled using random data as calibration dataset in the alkali-csd-fw/blob/main/apu-app/scripts/convert-to-tflite.py.

# **VTA ACCELERATOR**

This chapter covers the VTA accelerator - its model, structure, instructions and accessing.

**Note:** The full specification of the VTA accelerator, along with examples can be found in VTA Design and Developer Guide in the Apache TVM documentation.

# 6.1 Basic information

VTA (Versatile Tensor Accelerator) is a generic deep learning accelerator designed for efficient linear algebra calculations. It is a simple RISC-like processor consisting of four modules:

- Fetch module loads instruction streams from DRAM, decodes them and routes them to one of the following modules based on instruction type,
- Load module loads data from shared DRAM with the host to VTA's SRAM for processing,
- Store module stores data from VTA's SRAM to shared DRAM,
- Compute module takes data and instructions from SRAM and computes micro-Op kernels containing ALU (add, sub, max, ...) and GEMM operations.

Both GEMM and ALU operations are performed on whole tensors of values.

The separate modules work asynchronously, which allows to hide memory access latency (loading new data and storing previous results while compute module processes current data). The order of operations between all three modules is ensured with dependency FIFO queues.

# 6.2 Key parameters of the VTA accelerator

VTA is a configurable accelerator, where the computational and memory capabilities are parameterized.

As mentioned in *Basic information*, GEMM and ALU are operating on tensors. The dimensionalities of those tensors are specified with the following parameters:

- VTA\_BATCH 1
- VTA\_BLOCK\_IN 16
- VTA\_BLOCK\_OUT 16

GEMM core computes the following tensors:

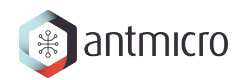

It means that with the default settings the GEMM multiples 1x16-element input vector by 16x16 weight matrix and produces 1x16-element output vector.

ALU core computes the following tensors:

out[VTA\_BATCH \* VTA\_BLOCK\_OUT] = func(out[VTA\_BATCH \* VTA\_BLOCK\_OUT], inp[VTA\_ →BATCH \* VTA\_BLOCK\_OUT])

It means that with the default settings the ALU core computes requested operation on 1x16 vectors.

Next, there are parameters controlling the number of bits in tensors:

- VTA\_INP\_WIDTH number of bits for input tensor elements, 8
- VTA\_OUT\_WIDTH number of bits for output tensor elements, 8
- VTA\_WGT\_WIDTH number of bits for weights tensor elements, 8
- VTA\_ACC\_WIDTH number of bits for accumulator (used in GEMM and ALU for storing intermediate results), 32
- VTA\_UOP\_WIDTH number of bits representing micro-op data width, 32
- VTA\_INS\_WIDTH length of a single instruction in VTA, 128

#### Note: The last parameter should not be modified

Another set of parameters configures buffer sizes (in bytes) for:

- VTA\_INP\_BUFF\_SIZE input buffer size, 32768 B
- VTA\_OUT\_BUFF\_SIZE output buffer size, 32768 B
- VTA\_WGT\_BUFF\_SIZE weights buffer size, 262144 B
- VTA\_ACC\_BUFF\_SIZE accumulator buffer size, 131072 B
- VTA\_UOP\_BUFF\_SIZE micro-op buffer size, 32768 B

The above parameters affect directly such aspects as:

- Data addressing in SRAM,
- Computational capabilities,
- Scheduling of operations.

# 6.3 VTA instructions

There are four instructions in VTA:

- LOAD loads a 2D tensor from DRAM into the input buffer, weight buffer or register file, and micro-kernel into the micro-op cache.
- STORE stores a 2D tensor from the output buffer to DRAM.
- GEMM performs a micro-op sequence of matrix multiplications,
- ALU performs a micro-op sequence of ALU operations.

The instructions have 128-bit length, storing both operation type and their parameters.

# 6.4 The structure of the VTA accelerator

**Note:** More thorough documentation can be found in VTA Design and Developer Guide.

As described in *Basic information*, there are four modules - FETCH, LOAD, COMPUTE and STORE.

FETCH module receives instructions from DRAM, and forwards them to one of the other three modules.

Each of the modules work asynchronously, fetching the instructions from the fetch module and performing actions.

The API for communicating with the VTA via its driver implementation is provided in the alkalicsd-fw/blob/main/apu-app/src/vta/vta\_runtime.h.

The following subsections will provide both high-level look at operations, as well as low-level functions used to implement them.

### 6.4.1 Shared DRAM between VTA and host

To perform LOAD and STORE operation between the shared DRAM and VTA's SRAM modules, the shared (memory mapped) space needs to be allocated.

Managing shared buffers is done via VTABufferAlloc(size\_t size) (allocating the memory mapped region) and VTABufferFree(void \*bufferaddr) (releasing the memory mapped region).

### 6.4.2 LOAD/STORE modules

LOAD and STORE modules are responsible for passing data between shared DRAM and SRAM buffers in VTA.

They perform 2D transfers, allowing to apply padding and stride of the data on-the-fly.

**Warning:** Some parameters in the below functions are going to have **in unit elements** disclaimer. It is the smallest tensor the SRAM can accept, and it depends on the SRAM type. The meaning of unit elements is specified in the *VTA memory/addressing scheme*.

To load the data from DRAM to VTA's SRAM, the VTALoadBuffer2D method is used

```
VTALoadBuffer2D(
    VTACommandHandle cmd,
    void* src_dram_addr,
    uint32_t src_elem_offset,
    uint32_t x_size,
    uint32_t y_size,
    uint32_t x_stride,
    uint32_t x_pad_before,
    uint32_t y_pad_before,
    uint32_t y_pad_after,
    uint32_t dst_sram_index,
    uint32_t dst_memory_type);
```

Where:

- cmd VTA command handle, created using VTATLSCommandHandle()
- src\_dram\_addr source DRAM address, allocated in shared space
- src\_elem\_offset the source DRAM offset in unit elements
- x\_size the lowest dimension (x axis) size in **unit elements**
- y\_size the number of rows (y axis)
- x\_stride the x axis stride
- x\_pad\_before start padding on x axis
- y\_pad\_before start padding on y axis
- x\_pad\_after end padding on x axis
- y\_pad\_after end padding on y axis
- dst\_sram\_index destination SRAM index
- dst\_memory\_type destination memory type (memory types are specified in VTA memory/addressing scheme)

To load the data from VTA's SRAM to DRAM, the VTAStoreBuffer2D method is used:

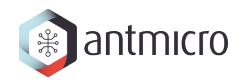

```
VTAStoreBuffer2D(
    VTACommandHandle cmd,
    uint32_t src_sram_index,
    uint32_t src_memory_type,
    void* dst_dram_addr,
    uint32_t dst_elem_offset,
    uint32_t x_size,
    uint32_t y_size,
    uint32_t x_stride);
```

Where:

- cmd VTA command handle
- src\_sram\_index the beginning location of the data in given SRAM, in unit elements
- src\_memory\_type source memory type (memory types are specified in VTA memory/addressing scheme)
- dst\_dram\_addr pointer to DRAM memory
- dst\_elem\_offset offset from the dst\_dram\_addr
- x\_size size of the tensor on x axis in unit elements
- y\_size size of the tensor on y axis
- x\_stride stride along x axis

```
Warning: Only VTA_MEM_ID_OUT SRAM is supported as src_memory_type in VTAStoreBuffer2D.
```

The above functions create 128-bit instructions that are passed to instruction fetch module, and later passed to LOAD/STORE modules.

#### 6.4.3 COMPUTE module

COMPUTE module loads data from SRAM buffers - input, weight or accumulator buffers (more information in *VTA memory/addressing scheme*), and performs either GEMM or ALU operations.

The instructions for COMPUTE module are wrapped in so-called micro-op kernels - a set of instructions applied on whole ranges of SRAM buffers.

The micro-op definition starts with specifying optional outer and inner loops, created using:

```
VTAUopLoopBegin(
    uint32_t extent,
    uint32_t dst_factor,
    uint32_t src_factor,
    uint32_t wgt_factor);
```

Where:

• extent - the extent of the loop, in other words the number of iterations for a given loop (outer or inner)

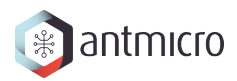

- dst\_factor the accum factor, is a factor by which the iterator is multiplied when computing address for ACC SRAM
- src\_factor the input factor, is a factor by which the iterator is multiplied when computing address for INP SRAM
- wgt\_factor the weight factor, is a factor by which the iterator is multiplied when computing address for WGT SRAM

The end of such loop is marked with VTAUopLoopEnd(). From the driver perspective, it changes the parameters of all VTAUopPush functions within the loop's scope. All of those VTAUopPush are treated as list of micro-op instructions (uop\_instructions), and those instructions along with loops are micro-op kernel.

The COMPUTE module instructions are created using:

```
VTAUopPush(
    uint32_t mode,
    uint32_t reset_out,
    uint32_t dst_index,
    uint32_t src_index,
    uint32_t wgt_index,
    uint32_t opcode,
    uint32_t use_imm,
    int32_t imm_val);
```

- mode 0 (VTA\_UOP\_GEMM) for GEMM, 1 (VTA\_UOP\_ALU) for ALU
- reset\_out 1 if ACC SRAM in given address should be zeroed, 0 otherwise
- dst\_index the ACC SRAM base index
- src\_index the INP SRAM base index for GEMM, the ACC SRAM base index for second value for ALU
- wgt\_index the WGT SRAM base index
- opcode ALU opcode, tells what operation is computed
- use\_imm tells if the immediate value imm\_val should be used instead of tensor provided in src\_index
- imm\_val immediate value in ALU mode, applied as a second value in ALU operation

The imm\_val immediate value is a 16-bit signed integer.

The GEMM operation pseudo-code looks as follows

(continues on next page)

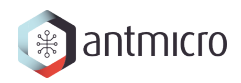

(continued from previous page)

```
inp_idx = src_index + e0 * src_factor0 + e1 * src_factor1;
wgt_idx = wgt_index + e0 * wgt_factor0 + e1 * wgt_factor1;
ACC_SRAM[acc_idx] += GEMM(INP_SRAM[inp_idx], WGT_SRAM[wgt_idx]);
}
```

And the ALU operation pseudo-code looks as follows

}

```
for (e0 = 0; e0 < extent0: e0++)
{
    for (e1 = 0; e1 < extent1; e1++)
    {
        for (instruction : uop_instructions)
        {
            src_index, dst_index = get_src_dst_indices(instruction);
            acc_idx_1 = dst_index + e0 * dst_factor0 + e1 * dst_factor1;
            acc_idx_2 = src_index + e0 * src_factor0 + e1 * src_factor1;
            if (use_imm)
            {
                ACC_SRAM[acc_idx1] = ALU_OP(ACC_SRAM[acc_idx1], imm_val);
            }
            else
            {
                ACC_SRAM[acc_idx1] = ALU_OP(ACC_SRAM[acc_idx1], ACC_SRAM[acc_
\rightarrowidx2]);
            }
        }
    }
}
```

# 6.5 VTA module synchronization mechanism

The VTA LOAD, STORE, COMPUTE work asynchronously. It allows to perform data loading, storing and computations in parallel, which makes latency hiding possible.

However, it requires proper synchronization mechanism so all instructions are executed in a correct order. For this purpose, dependency queues are created.

There are four dependency queues:

- LOAD->``COMPUTE`` dependency queue tells COMPUTE module that data has finished loading and processing can start.
- COMPUTE->``LOAD`` dependency queue tells LOAD module that COMPUTE module has finished processing and new data can be loaded.
- STORE->``COMPUTE`` dependency queue tells COMPUTE module that computed data from ACC SRAM is stored in shared DRAM and can be overriden with new computations.

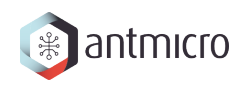

• COMPUTE->``STORE`` dependency queue - tells STORE module that COMPUTE module has finished processing and data is ready to be stored in shared DRAM.

There are two methods for managing those dependency queues:

- VTADepPush(from, to) for pushing a token of "readiness",
- VTADepPop(from, to) for popping a "readiness" token from the given queue. If the token is not present, the module waits until VTADepPush pushes a new token.

This allows to control latency hiding and all of the algorithm's flow.

## 6.6 VTA memory/addressing scheme

VTA accelerator consists of several SRAM modules. Each of them is characterized by three parameters:

- kBits number of bits per element,
- kLane number of lanes in a single element,
- kMaxNumElements maximum number of elements.

There are following SRAM modules:

- UOP SRAM (VTA\_MEM\_ID\_UOP) memory for storing micro-op kernels' instructions,
- WGT SRAM (VTA\_MEM\_ID\_WGT) memory for storing weights,
- INP SRAM (VTA\_MEM\_ID\_INP) memory for storing inputs,
- ACC SRAM (VTA\_MEM\_ID\_ACC) accumulator memory, holding the intermediate results and ALU input tensors,
- OUT SRAM (VTA\_MEM\_ID\_OUT) provides the casted 8-bit values from the ACC SRAM.

| Memory                      | kBits           | kLane                                      | kMaxNumElements    |
|-----------------------------|-----------------|--------------------------------------------|--------------------|
| type                        |                 |                                            |                    |
| VTA_MEM_ID_WGTVTA_WGT_WIDTH |                 | VTA_BLOCK_IN * VTA_BLOCK_OUT               | VTA_WGT_BUFF_DEPTH |
|                             | (8)             | (16 * 16)                                  | (1024)             |
| VTA_MEM_ID_INPVTA_INP_WIDTH |                 | VTA_BATCH $\star$ VTA_BLOCK_IN (1 $\star$  | VTA_INP_BUFF_DEPTH |
|                             | (8)             | 16)                                        | (2048)             |
| VTA_MEM_ID_A                | CO/TA_ACC_WIDTH | VTA_BATCH $\star$ VTA_BLOCK_OUT (1 $\star$ | VTA_ACC_BUFF_DEPTH |
|                             | (32)            | 16)                                        | (2048)             |
| VTA_MEM_ID_0                | UTVTA_OUT_WIDTH | VTA_BATCH $\star$ VTA_BLOCK_OUT (1 $\star$ | VTA_OUT_BUFF_DEPTH |
|                             | (8)             | 16)                                        | (2048)             |
| VTA_MEM_ID_U                | OPVTA_UOP_WIDTH | 1                                          | VTA_UOP_BUFF_DEPTH |
|                             | (32)            |                                            | (8192)             |

Table 6.1: VTA memory types

VTALoadBuffer2D can write to INP, WGT and ACC SRAMs. VTAStoreBuffer2D can read from OUT SRAM (not ACC SRAM).

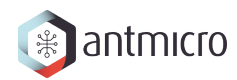

**Warning:** It means that values need to be properly requantized and clamped to prevent overflows.

SEVEN

# **OPERATIONS ACCELERATED ON VTA ACCELERATOR**

This chapter describes the currently supported TFLite operations on VTA accelerator.

# 7.1 TensorFlow Lite delegation scheme

TensorFlow Lite allows to delegate certain operations to an accelerator using the Delegate API. It consists of:

- SimpleDelegateInterface is executed during initialization of model runtime, it decides what operations should be delegated to the accelerator based on its capabilities.
- SimpleDelegateKernelInterface is executed during inference, it implements the communication with the accelerator to compute and obtain results.

### 7.1.1 SimpleDelegateInterface

In the VTA delegate implementation, the VTADelegate class derives from SimpleDelegateInterface.

This class requires implementing following methods:

- IsNodeSupportedByDelegate this function decides whether the node (operation in the neural network model) can be delegated or not to the accelerator.
- Initialize performs initialization actions for the delegation checker, not the accelerator itself.
- Name returns the name of the delegate.
- CreateDelegateKernelInterface creates an object inheriting from SimpleDelegateKernelInterface.

IsNodeSupportedByDelegate receives:

- registration data, such as builtin\_code or custom\_name, telling the type of the operator (e.g. kTfLiteBuiltinAdd, kTfLiteBuiltinConv2d.
- node is a pointer to the current node that is being considered for delegation. It contains such data as indices for inputs, outputs, intermediate and temporary tensors (indices to tensors in context->tensors array)
- context a TFLite context containing list and count of tensors in the model, execution plan and methods for getting and manipulating tensors.

It returns true when the node can be delegated, false otherwise.

In VTADelegate, the currently supported operators are:

- kTfLiteBuiltinAdd tensor addition of elements in 8-bit format.
- kTfLiteBuiltinConv2d 2D convolution, with 8-bit inputs, kernels, outputs and 32-bit bias.

**Warning:** The support for kTfLiteBuiltinConv2d is not complete.

# 7.2 Adding a new operator to the delegate with 8-bit precision

The neural network models usually operate using 32-bit floats, as required during the training process to train them efficiently. However, VTA accelerator can only operate on quantized models, where weights and activations are 8-bit.

TensorFlow Lite provides methods for quantizing neural networks, as well as necessary parameters to infer quantized models during inference.

During the quantization process, the algorithm passes the calibration dataset through the neural network, and computes the following parameters for every tensor in the network (input tensors, output tensors, activation tensors, weights' tensors):

- scale 32-bit float
- zero\_point 8-bit signed integer

During inference, the floating-point operations are simulated with integers using dequantization and requantization. Dequantization is the process of representing quantized number in a higher-precision form (e.g. 32-bit integers representing fixed-point arithmetics, as in TensorFlow Lite). Requantization is a process of bringing higher precision values (e.g. 32-bit accumulators) to 8-bit representation.

The requantization (or rather quantization) and dequantization process includes inputs and outputs.

The formula for quantization with given scale and zero\_point is following:

Q(r) = int(s / scale) + zero\_point

The dequantization, on the other hand, is computed as follows:

D(q) = cast<type>(q - zero\_point) \* scale

Where type corresponds to the type after dequantization (in terms of network's outputs it is 32-bit float).

When it comes to operations within the neural network, each input tensor (activations, weights, ...) of the node (operation) needs to be dequantized, and the final output of a given node (operation) needs to be requantized.

What is more, to prevent overflows, the clamping of the outputs is performed on every outputs.

To sum up, the flow of every node should look as follow:

- Dequantize all input tensors
- Compute the operation on dequantized input tensors
- Requantize the output tensors (in higher precision)
- Clamp values in output tensors to range (the range may differ depending on the operator, usually it is the range of values in quantized values)
- Cast the output tensors to a target type
- Return the outputs.

The scale and zero\_point parameters can be computed per-tensor, or per-channel. The details which variant is used in a given operation is described in TensorFlow Lite Quantization specification.

**Note:** It is possible to simplify requantization/dequantization process for certain operations by simplifying formulas.

In TensorFlow Lite, since the operations are supposed to be quantized and scales are 32-bit floating points, they are firstly decomposed into a normalized fraction and an integral power of two (shift):

scale = multiplier \* 2 ^ (shift)

E.g. for value 96 the multiplier is 0.75 and shift is 7. The shift in TensorFlow Lite a 32-bit signed integer, and the multiplier is again 32-bit floating point value in range [0.5-1.0].

Secondly, the multiplier is multiplied by 2 ^ 31 and stored as a 32-bit Integer.

The above approach present in TensorFlow lite requires up to 64-bit registers during requantization when the 32-bit integer value (subtracted by zero point) is multiplied by 32-bit signed integer representing multiplier.

VTA accelerator cannot follow this scheme since the ACC SRAM has only 32-bit width.

To address this, the VTA delegate follows a customized approach where multiplier and shift are 16-bit signed integers instead of 32-bit signed integers. This, in the peak processing requires 32-bit registers, which still fits in VTA capabilities.

To sum up, the computation of multiplier and shift looks as follows:

Dequantization of values is computed as follows:

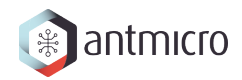

```
valoffset = offset + val; // max 7 bits required
valshift = valoffset * (1 << left_shift); // ~15 bits required
valscaledraw32 = valshift * multiplier; // ~32 bits required
valscaled = (valscaledraw32 + nudge) >> 15; // ~16 bits required
finval = valscaled >> -shift;
```

Left shift is a constant value equal to 7. Nudge is a value used for rounding to nearest.

Note: The left shift is being embedded in the scaling factor.

Requantization of values is computed as follows:

```
valscaled = val * qdata.multiplier;
valshifted = valscaled >> (15 - qdata.shift);
valoffset = valshifted + qdata.offset;
valclamped = max(MIN, min(valoffset, MAX));
```

## 7.3 ADD operator

The current implementation supports adding signed 8-bit integer tensors and returning signed 8-bit integer. The operation can be represented as follows:

 $(Y_q - z_y) * s_y = (A_q - z_a) * s_a + (B_q - z_b) * s_b$   $Y_q = 1/s_y * [(A_q - z_a) * s_a + (B_q - z_b) * s_b] + z_y$  $Y_q = s_yinv * [(A_q - z_a) * s_a + (B_q - z_b) * s_b] + z_y$ 

Where:

- z\_y, s\_y zero point and scale for output tensor,
- z\_a, s\_a zero point and scale for 1st input tensor,
- z\_b, s\_b zero point and scale for 2nd input tensor,
- Y\_q quantized output,
- A\_q quantized 1st input,
- B\_q quantized 2nd input,
- s\_yinv inverted s\_y.

The aim is to compute Y\_q.

The scales are going through additional processing before converting to multipliers and shifts:

```
doubled_max_scale = 2 * max(s_a, s_b);
s_a' = s_a / doubled_max_scale;
s_b' = s_b / doubled_max_scale;
s_yinv' = doubled_max_scale / ((1 << left_shift) * s_y)</pre>
```

Usage of doubled\_max\_scale is to prevent having too small scales for 16-bit multipliers and shifts to store.

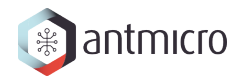

Firstly, the inputs are dequantized, so the above formula takes the following form:

 $Y_q = s_yinv * [A' + B'] + z_y$ 

**Warning:** Current implementation performs dequantization on CPU. Those operations may need to be performed on VTA in the future to perform operations entirely on VTA.

The A' and B' are 16-bit signed integers that are passed to VTA's ACC SRAM buffer. They are aligned to have size divisible by VTA\_BATCH \* VTA\_BLOCK\_OUT - those are the smallest units on which VTA performs ALU operations.

After this, the delegate sends the vectors of the following length:

maxelements = VTA\_ACC\_BUFF\_DEPTH / NUM\_THREADS / 2 \* VTA\_BLOCK\_OUT

Where 2 stands for two input vectors to be stored in the ACC SRAM, and NUM\_THREADS is a number of "threads" of processing in the VTA, can be either 1 or 2.

The idea of threading in VTA comes from asynchronous nature of LOAD, STORE and COMPUTE modules - the COMPUTE module can process data while LOAD module handles data loading from DRAM and STORE module stores results in DRAM. This approach is called latency hiding. The "threading" is achieved by proper management of dependency queues between the modules.

To sum up, the LOAD module fills half of the SRAM based on which "thread" it works on, while the COMPUTE module processes the data on the other half of the SRAM.

The processing of COMPUTE module consists of following operations:

```
A = A + B
A = A * multiplier
A = A >> (15 - shift)
A = A + offset
A = MIN(A, 128)
A = MAX(A, -127)
```

After the above operations, the ACC SRAM contains the results that can safely be casted to 8-bit integers - it can be loaded using VTAStoreBuffer2D.

The operation is repeated until all the elements in the input tensors are processed.

The implementation of the operation is present in alkali-csd-fw/apu-app/src/vta-delegate-ops.cpp.

### 7.4 CONV2D operator

Two dimensional convolution in TensorFlow Lite for VTA takes 8-bit input, 8-bit weights, 32-bit bias and returns 8-bit outputs. Weights are quantized symmetrically, which means that zero point for them equals 0. Assuming x is a convolution operator, the operations look like this:

 $(Y_q - z_y) * s_y = (s_w * W) \times [s_i * (I - z_i)] + (s_b * B)$  $(Y_q - z_y) * s_y = s_w * s_i * [W \times (I - z_i)] + (s_b * B)$ 

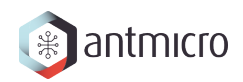

The quantization algorithm assures that  $s_b = s_w * s_i$  (approximately). This leads to:

 $(Y_q - z_y) * s_y = s_w * s_i * [W x (I - z_i) + B]$  $Y_q = [(s_w * s_i) / s_y] * [W x (I - z_i) + B] + z_y$ 

It means that convolution  $W \times (I - z_i)$  can be performed without dequantization (values are 8-bit). The result of convolution is 32-bit, to which the 32-bit bias is added.

The only floating-point parameter here is  $[(s_w * s_i) / s_y]$  - it can be applied at the very end of processing (only before adding  $z_y$ ). For this parameter the multiplier and shift are computed.

When loading data from TensorFlow Lite, the first step is to convert the data to proper, VTA-compliant layout.

Layouts for convolution data are following:

- input: N I Hi Wi
- weights: 0 I Hk Wk
- output: N O Ho Wo

Where:

- N batch size,
- I number of input channels,
- Hi input height,
- Wi input width,
- 0 output channels,
- Hk kernel height,
- Wk kernel width,
- Ho output height,
- Wo output width.

The expected layouts by VTA are:

- input: N' I' Hi Wi n i
- weights: O' I' Hk Wk o i
- output: N' O' Ho Wo n o

Where:

- n subgroup of batch dimension of size VTA\_BATCH (1),
- i subgroup of input channels' dimension of size VTA\_BLOCK\_IN (16),
- o subgroup of output channels' dimension of size VTA\_BLOCK\_OUT (16),
- N' number of batch subgroups n,
- I' number of input channels subgroups i,
- 0' number of output channels subgroups o.

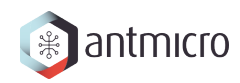

To convert data to this layout the original dimensions need to be:

- zero-padded so they are divisible by block computable by VTA
- rearranged so the data can be passed just for processing directly to VTA.

During convolution, for particular sample n, input pixel (h,w) and particular kernel pixel (hk, wk) partial convolution result is computed for 16 input channels and 16 output channels (using 16x16 weights).

Current implementation assumes that:

- at least a single input row should fit into INPUT SRAM,
- at least a single kernel (for 16 output channels) should fit into WGT SRAM,
- at least for 16 output channels, full output row, needed biases, multipliers and shifts should fit into ACC SRAM.

The pseudocode for the current implementations is as follows:

```
for each batch subgroup
   for each output channel subgroup
       LOAD weights for current output channels to WGT SRAM
       LOAD biases for current output channels to ACC SRAM
       LOAD multipliers for current output channels to ACC SRAM
       LOAD shifts for current output channels to ACC SRAM
       for each output row
            COMPUTE micro-op
                VTAFOR output channels to compute
                    VTAFOR rows to compute
                        RESET outputs in ACC SRAM
            for each input channel subgroup
                Load input row for given input channels to INP SRAM
                COMPUTE micro-op
                    VTAFOR output channels to compute
                        VTAFOR rows to compute
                            for kernel rows
                                for kernel cols
                                    RUN GEMM on data
            VTA ALU ADD bias to convolution output
            VTA ALU MUL outputs by scale multiplier
            VTA ALU SHR outputs by scale shift
            VTA ALU ADD zero_point to outputs
            Store partial outputs from OUT SRAM in DRAM
```

The implementation of the operation is present in alkali-csd-fw/apu-app/src/vta-delegate-ops.cpp.

# 7.5 Further work

- Finish testing CONV2D operator.
- Test and debug (if necessary) sequence of VTA operations.
- Load data with or without preprocessing depending on context (next VTA op vs loading data from TFLite context).
- Add loading padding and stride data from model's structure.
- Run and benchmark VTA accelerator on large network.

# 7.6 Resources

- TVM VTA Getting started guide
- Example demonstrating sample IR code
- TFLite tutorial on delegate implementation
- In alkali-csd-fw repository, the sources regarding delegate provide lots of useful information regarding VTA, delegating system and quantization scheme, they are also documented:
  - apu-app/src/vta-delegate.hpp
  - apu-app/src/vta-delegate.cpp
  - apu-app/src/vta-delegate-ops.cpp
  - apu-app/src/vta/sim\_driver.cc

EIGHT

# FLASHING AND CONNECTING THE BASALT BOARD

# 8.1 Flashing through NVMe interface

Using the *fw-download* and *fw-commit* commands you can flash new firmware to the onboard QSPI flash.

First you need to send the firmware file to the device with:

sudo nvme fw-download <nvme device> --fw=<boot.bin file> --xfer=131072

And then trigger the flashing process with:

sudo nvme fw-commit <nvme device>

After running the *fw-commit* command you need to monitor *apu-app* logs to determine when flashing completes. Once completed then app prints out how much data was written:

```
Writing 50856272 bytes of firmware to /dev/mtd0 50856272 bytes written
```

# 8.2 Flashing via JTAG using Vivado

In case of anything going wrong and you cannot access Basalt via NVMe you can flash it via JTAG and Vivado

- 1. First you need to ensure that Basalt won't boot from QSPI because once it does the flashing will fail (Vivado hangs). There are two options available:
  - a). Select JTAG boot mode

To do this use the tiny dipsitches on the board, they should be accessible through a window in the cover. Set MODE to 3'b000 by turning on all of them (on = low).

b). Erase the QSPI flash

This is possible provided that you have access to the UART and at least U-Boot works. Interrupt the boot process by hitting enter in the UART console right after powering on the board (PCIe need not to be connected). Once you get an U-Boot prompt (it should say "ZynqMP>") issue the following commands to erase the flash completely:

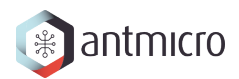

```
sf probe 0 0 0
sf erase 0 0x8000000
```

Once the flash is erased the board needs to be power cycled.

- 2. Vivado needs the BOOT.bin file as well as fsbl.elf separately. Do not extract and use the FSBL from BOOT.bin as it won't work But you can use the same FSBL that was used to created BOOT.bin.
- 3. Connect a JTAG adapter compatible with Vivado to the J2 connector on the Basalt board.
- 4. Launch Vivado (tested with 2019.2 and 2021.2). It is best to do that from a terminal as during flashing it will output some progress information there which is not visible in GUI
- 5. Open a new HW target, You should see two "devices": xczu7\_0 and arm\_dap\_1.
- 6. Right click the first one and select "Add configuration memory device". Select mt25ql01g-qspi-x4-single for the flash type (whether it is x1, x2 or x4 should not matter).
- 7. Point Vivado to the BOOT.bin file for Basalt as well as to the extracted fsbl.elf file.
- 8. Uncheck the "Erase" option (the flash has been already erased) and "Verify" (for speedup, unless you want to be absolutely sure that the flashing succeeds). Click "OK"
- 9. Vivado should start flashing which may take ~30min. In the terminal (used to run Vivado) you should see the following (or simial) output:

```
Using default mini u-boot image file - .../Vivado/2021.2/data/xicom/
===== mrd->addr=0xFF5E0204, data=0x00000222 =====
BOOT_MODE REG = 0 \times 0222
Downloading FSBL...
Running FSBL...
===== mrd->addr=0xFFD80044, data=0x00000000 ======
===== mrd->addr=0xFFD80044, data=0x00000003 =====
Finished running FSBL.
U-Boot 2021.01-00102-g43adebe (Oct 11 2021 - 01:44:06 -0600)
Model: ZynqMP MINI QSPI SINGLE
Board: Xilinx ZynqMP
DRAM: WARNING: Initializing TCM overwrites TCM content
256 KiB
EL Level:
               EL3
               16384
Multiboot:
In:
      dcc
Out:
      dcc
Err:
      dcc
ZyngMP> sf probe 0 0 0
SF: Detected n25q00a with page size 256 Bytes, erase size 64 KiB, total_
→128 MiB
ZynqMP> Sector size = 65536.
sf write FFFC0000 0 20000
```

(continues on next page)

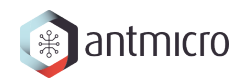

(continued from previous page)

device 0 offset 0x0, size 0x20000
SF: 131072 bytes @ 0x0 Written: OK
ZynqMP> sf write FFFC0000 20000 20000
device 0 offset 0x20000, size 0x20000
SF: 131072 bytes @ 0x20000 Written: OK

The last three lines should continuously repead with increasing addresses.

10. Once the flashing is complete power cycle the board.

# 8.3 Connecting the board to the PC

For instructions on connecting the board to the PC follow alkali-csd-projects README.